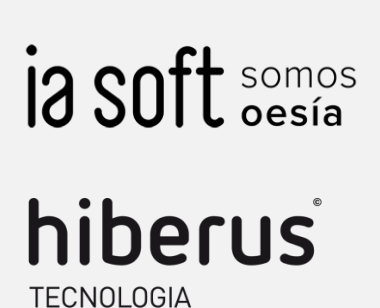

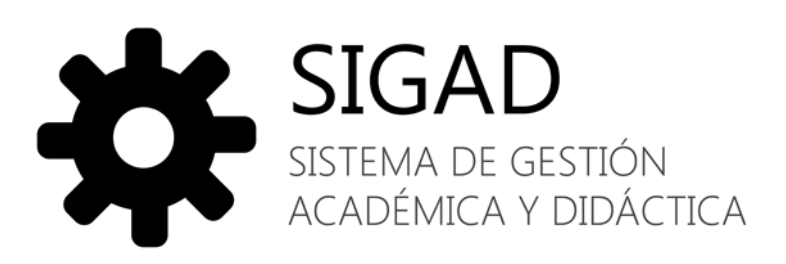

# Manual de usuario

Perfil Tutor legal

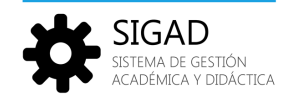

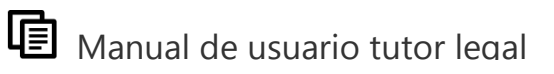

### ÍNDICE

| Introducción                     | 2  |
|----------------------------------|----|
| Acceso a la aplicación           |    |
| Configuración personal           | 4  |
| 1 Portal de padres               |    |
| 1.1 Barra inferior               | 5  |
| 1.2 Perfil                       | 6  |
| 1.3 Información académica        | 6  |
| 1.4 Tablón del portal de padres  |    |
| 1.4.1 ¿Qué puedo hacer?          | 9  |
| 1.4.1.1 Documentos               | 9  |
| 1.4.1.2 Wiki                     |    |
| 1.4.2 ¿Qué puedo ver?            |    |
| 1.4.3 ¿Qué ven los demás?        |    |
| 1.4.4 ¿Qué puede hacer el tutor? |    |
| 1.5 Avisos                       |    |
| 1.6 Chat                         |    |
| 1.7 Buscador                     | 16 |

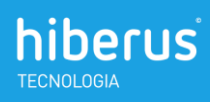

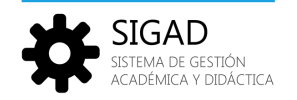

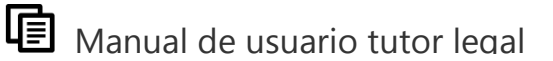

### Introducción

El propósito de este documento es conocer la aplicación y aprender a utilizarla. Está dirigido a los usuarios que utilicen la aplicación con perfil de tutor legal y por tanto se explicarán las todas las funciones a las que tiene alcance este perfil.

La aplicación pretende una interacción directa entre los integrantes del curso académico. Es una herramienta de comunicación entre los alumnos, profesores y padres de alumnos del centro académico, agrupados por clase, comunidades de actividades, y vínculos de amistad. También permite una gestión de contenidos propia por usuario, grupo y comunidades resultando muy útil para almacenar, consultar y compartir material académico

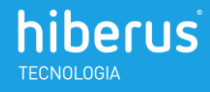

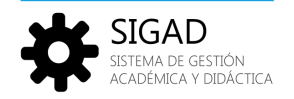

# Acceso a la aplicación

Para acceder a la aplicación, teclear la dirección xxxxxxxxxxx en la barra de direcciones del navegador. Aparecerá la página de acceso donde deberemos introducir nuestro nombre de usuario y contraseña:

| LOGN<br>Nombre de usuario<br>Contraseña<br>Contraseña |
|-------------------------------------------------------|
| Nombre de usuario<br>Contraseña                       |
|                                                       |

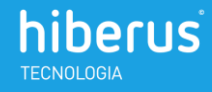

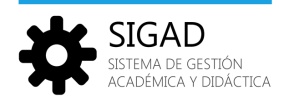

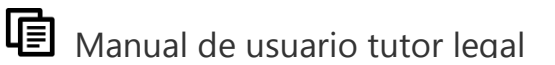

## Configuración personal

Al entrar en la aplicación esta es la primera pantalla que aparece. En la parte superior derecha se muestra el nombre de usuario.

| 🔅 SIGAD - Ges                                    | tión Didáctica                                                                                                    |                      |              |                 | Raúl Rodr  | iguez Beltrá | FINALIZ | AR SESIÓN<br>Nes Legales |
|--------------------------------------------------|----------------------------------------------------------------------------------------------------|----------------------|--------------|-----------------|------------|--------------|---------|--------------------------|
| PERFIL                                           | TABLON DE ANUNCIOS                                                                                                    | AGEND                | Α            |                 |            |              |         |                          |
| Down Million                                     | ¿Tienes algo que compartir?                                                                                                    | CALENDA              | RIO TODOS    | ✔ AMPLIAR       |            |              | A       | ÑADIR EVENTO             |
| PANE 0                                           | COMPARTIR                                                                                                    | <ul> <li></li> </ul> |              |                 | 11/09/2013 |              |         | <b>&gt;</b>              |
|                                                  | MARIA REANCO LÓPEZ ha añado un evento al calendario. SESTITUCIONES CO                                                                                                    | DMENTAR L            | М            | x               | J          | v            | s       | D                        |
| Familia Rodriguez                                | ADSCRATCH 3                                                                                                    | DMENTAR 26           |              |                 | 29         |              |         | 1                        |
| (srodriguez)                                     | INTERNATIONAL AND A CONTRACT AND A CONTRACT AND A C                                                                                                    | 2<br>DMENTAR         | 3            | 4               |            | 6            | 7       | 8                        |
| Sergio Rodriguez Blanco<br>Tutor: Ángel Martinez | Acponente 3 Ver documento ir a la carpeta                                                                                                    | 9                    | 10           |                 | 12         | 13           | 14      | 15                       |
| Información scadómica  MIEMBROS. 1 de 1          | ANCEL LIARTINEZ GABCIA te modificado un evento del calendario. <u>TUTOBIA SERGIO ROBRIGUEZ</u><br>T157<br>T157<br>T | DMENTAR<br>16        | 17           | 18              | 19         | 20           | 21      | 22                       |
| CONTROL OF                                       | Radi "Too vendia mejor el militoles 11, goude cambiar la cita" COMENTAR<br>11.56<br>Venderata 3                                                                                                    | ELMINAR 23           | 24           | 25              | 26         | 27           | 28      | 29                       |
| Raúl Ángel Martínez                              | Angel Martinez García         For supports, he modificado el evento del calendario. Les espero el miércoles. Un saludo         ELMINAR                                                                                                    | 30                   |              |                 |            |              |         |                          |
|                                                  | MÁS ENTRADAS 💙                                                                                                    |                      | 12:00 - Tuto | ría Sergio Rodr | iquez      |              |         |                          |
| María<br>Blanco                                  |                                                                                                    | 11/09/201            | Autor: Ángel | Martínez Garc   | á          |              |         |                          |
|                                                  |                                                                                                    |                      |              |                 |            |              |         |                          |
|                                                  |                                                                                                    |                      |              |                 |            |              |         |                          |
|                                                  |                                                                                                    |                      |              |                 |            |              |         |                          |
|                                                  |                                                                                                    |                      |              |                 |            |              |         |                          |
| Inicio Utilidades Avisos                         | Casa Escuela Secundaria                                                                                                    |                      |              |                 | Buscar     |              |         | ₽                        |

Al pulsar sobre él, se muestra la pantalla de configuración personal.

En el menú de la derecha hay dos opciones, los detalles y la contraseña.

Para modificar la información del usuario, pulsando sobre Detalles se mostrarán nuestros datos y la fotografía de perfil que podemos modificar.

|                                   | MI CUENTA                                                                        |                                 |
|-----------------------------------|----------------------------------------------------------------------------------|---------------------------------|
| 🖛 Volver a Raúl Rodríguez Beltrán | Raúl Rodriguez Beltrán                                                           |                                 |
| Raúl Rodríguez Beltrán            | Detailes     Nombre (Requerido)                                                  | Raúl Rodriguez Betrán           |
|                                   | Pald<br>Agetto<br>Rotryser Detais<br>Monthre du sauario (Requestido)<br>motique: | Contractin de usuario           |
| Modificar los datos               | de usuario                                                                       | ر<br>Guardar o cancelar cambios |

Cambiar la imagen de perfil

Pulsando sobre Contraseña, se mostrarán los campos para modificar la contraseña de acceso a la aplicación.

| Raúl Rodriguez Beltrán          |                              |                                                 |
|---------------------------------|------------------------------|-------------------------------------------------|
| Contraseña<br>Contraseña actual |                              | Raúl Rodriguez Beltrán                          |
| Nueva contraseña                |                              | Información de usuario<br>Detales<br>Contraseña |
| Confirmación                    | Guardar o cancelar cambios 🔶 | GUARDAR CANCELAR                                |

Para que todos los datos queden correctamente registrados, pulsar el botón Guardar.

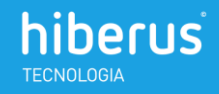

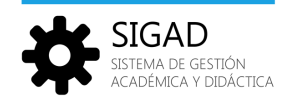

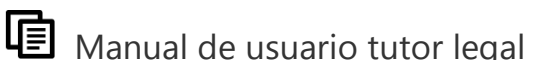

### 1 Portal de padres

El portal de padres es un espacio compartido entre los tutores legales del alumno y el tutor del grupo de clase al que pertenece.

A través de él pueden estar en contacto, compartir contenidos y consultar la información académica del alumno o alumnos (puede haber varios en caso de que haya hermanos en el centro). También hay un tablón de anuncios en los que publicar mensajes, un calendario para marcar eventos y la posibilidad de intercambiar información mediante wikis y documentos.

| 📀 SIGAD - Gest                                   |                                                                                                    |                   |            |                                 |                                  | Raúl Rodri | iguez Beltrán | FINALIZA | R SESIÓN<br>es Legales |
|--------------------------------------------------|----------------------------------------------------------------------------------------------------|-------------------|------------|---------------------------------|----------------------------------|------------|---------------|----------|------------------------|
| PERFIL                                           | TABLON DE ANUNCIOS                                                                                                    |                   | AGENDA     |                                 |                                  |            |               |          |                        |
|                                                  | /Tienes also sue compartir?                                                                                                    |                   | CALENDARIO | TODOS                           | <ul> <li>AMPLIAR</li> </ul>      |            |               | AŚ       | ADR EVENTO             |
|                                                  | COMPARTIR                                                                                                    |                   | ۲.         |                                 |                                  | 11/09/2013 |               | 1        | <b>&gt;</b>            |
|                                                  | MARIA BLANCO LÓPEZ ha alfadido un evento al catendario, <u>SUSTITUCIONES</u><br>12.33                                                    | COMENTAR          | L          | м                               | x                                | J          | v             | S        | D                      |
| Familia Rodriguez                                | AND AND AND AND AND AND AND AND AND AND                                                                                                  | COMENTAR          |            |                                 |                                  | 29         |               |          | 1                      |
| (srodnguez)                                      | ANGEL MARTÍNEZ GARCÍA ha subido un archivo nuevo: INFORMACIÓN VIAJE FIN DE CURSO.DOC.                                                    | COMENTAR          | 2          | 3                               | 4                                | Colder.    | 6             | 7        | 8                      |
| Sergio Rodriguez Blanco<br>Tutor: Ángel Martínez | Ver documento ir a la carseta<br>sedemtora i<br>RAGEL MARTINEZ GARCIA la montificado un evento del calendario. TUTORIA SERCID RODRIGUEZ. | COMENTAR          | 9          | 10                              | - 11                             | 12         | 13            | 14       | 15                     |
| MEMBROS 1 de 1                                   | 11:57<br>septembers 3                                                                                                    |                   | 16         | 17                              | 18                               | 19         | 20            | 21       | 22                     |
| Carl La Cal                                      | Paulic "Rea vondria mejor el mércoles 11, ¿puede cambiar la cita?"<br>11.50                                                              | COMENTAR ELIMINAR | 23         | 24                              | 25                               | 26         | 27            | 28       | 29                     |
| Raúl Ángel<br>Rodriguez Martínez                 | Angel Martinez Garcia<br>Pre supposto, he modificado el evento del calendario. Los espero el márcoles. Un saludo<br>esperienter 3 1157   | ELIMNAR           | 30         |                                 |                                  |            |               |          |                        |
|                                                  | NÁS ENTRADAS ¥                                                                                                    |                   | 11/09/2013 | 2:00 - Tutori<br>kutor: Ángel N | a Sergio Rodri<br>Aartínez Garcí | guez<br>a  |               |          |                        |
| Blanco                                           |                                                                                                    |                   |            |                                 |                                  |            |               |          |                        |
|                                                  |                                                                                                    |                   |            |                                 |                                  |            |               |          |                        |
|                                                  |                                                                                                    |                   |            |                                 |                                  |            |               |          |                        |
|                                                  |                                                                                                    |                   |            |                                 |                                  |            |               |          |                        |
| <u> </u>                                         | 9                                                                                                    |                   |            |                                 | _                                |            |               |          |                        |
| Inicio Utilidades Avisos                         | Chat Escuela Secundaria                                                                                                    |                   |            |                                 |                                  | Buscar     |               | _        | P                      |

A través de la barra inferior podemos crear elementos que se publicarán en el tablón, revisar nuestras notificaciones y chatear con los profesores del alumno.

### 1.1 Barra inferior

En primer lugar se explica esta parte porque es la barra de herramientas que se usará para moverse a través de las distintas opciones del portal

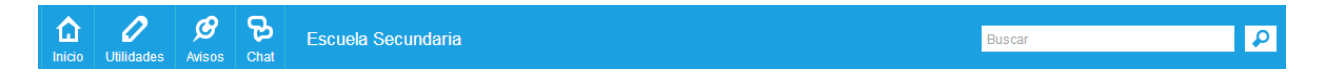

Inicio: este botón lleva a la página de portal de padres.

<u>Utilidades</u>: este botón es la herramienta que permite acceder y crear páginas wiki y subir documentos. Dependiendo de qué sitio se esté visitando (portal de padres o perfil público de otro usuario) aparecerán estas opciones o no.

Avisos: este botón permite visualizar las notificaciones o avisos que se tengan pendientes.

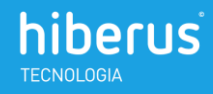

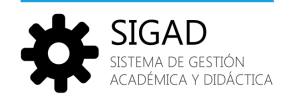

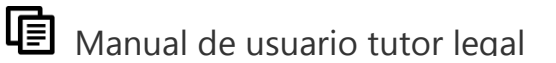

<u>Chat</u>: es un chat para comunicarse por mensajes instantáneos con los profesores que se encuentren en línea en el mismo momento.

Buscador: a través del buscador se pueden encontrar contenidos, usuarios, publicaciones...

### 1.2 Perfil

Debajo de la fotografía, veremos los alumnos que pertenecen a la familia. Cada uno de ellos muestra su imagen de perfil y el link a la información académica. Bajo ellos, aparecen los miembros de este grupo, es decir, el tutor del grupo de clase y los padres del alumno.

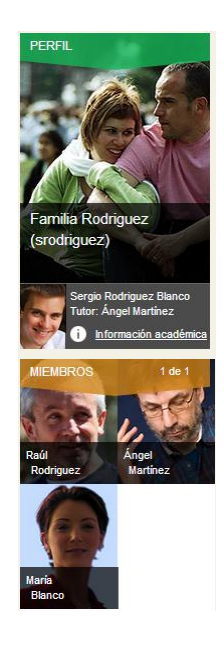

### 1.3 Información académica

En la imagen de perfil de los hijos se puede ver un enlace a la información académica de cada hijo. La información se divide en varias secciones a través de un menú debajo de la imagen de perfil.

<u>Información académica</u>: se muestran los datos académicos del alumno: grupo de clase, tutor, tutores legales y profesor de cada asignatura.

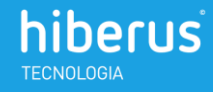

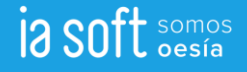

| ×            | SIGAD                                       |
|--------------|---------------------------------------------|
| $\mathbf{F}$ | SISTEMA DE GESTIÓN<br>ACADÉMICA Y DIDÁCTICA |

| PERFIL                       | INFORMACIÓN ACADÉMICA                    |                  |                                 |                                                                                                    |                         |
|------------------------------|------------------------------------------|------------------|---------------------------------|----------------------------------------------------------------------------------------------------|-------------------------|
|                              | <sup>Centro:</sup><br>Escuela Secundaria | Curse:<br>2º ESO | Tutor:<br>Ángel Martínez García | Tutores legales.<br>Raúl Rodríguez Beltrán, María Blanco López                                                  |                         |
| 1 9 6                        | Asignatura                               |                  |                                 | P                                                                                                    | Professor               |
|                              | INGLÉS                                   |                  |                                 | 1 Alexandre and a second second second second second second second second second second second second second se | TOMÁS GONZÁLEZ ARIAS    |
| Sergio A<br>Rodriguez Blanco | LENGUA CASTELLANA Y LITE                 | ERATURA          |                                 |                                                                                                    | MERCEDES MORENO AGUILAR |
|                              | MATEMÁTICAS                              |                  |                                 |                                                                                                    | CARMEN TESÄN SANCHO     |
| 10 11 12 1                   | CIENCIAS DE LA NATURALEZ                 | A                |                                 |                                                                                                    | CARIMEN TESÁN SANCHO    |
| AVISO                        | MÚSICA                                   |                  |                                 |                                                                                                    | FERNANDO HERRERO SOLANO |
| CALIFICACIONES               | CIENCIAS SOCIALES: GEOGR                 | RAFÍA E HISTORIA |                                 |                                                                                                    | CARMEN TESÁN SANCHO     |
|                              | EDUCACIÓN FÍSICA                         |                  |                                 |                                                                                                    | ÄNGEL MARTÍNEZ GARCÍA   |
|                              | TECNOLOGÍA                               |                  |                                 | 1994 - 1994 - 1994 - 1994 - 1994 - 1994 - 1994 - 1994 - 1994 - 1994 - 1994 - 1994 - 1994 - 1994 - 1994 - 1994 - | ÁNGEL MARTÍNEZ GARCÍA   |
|                              | FRANCÉS                                  |                  |                                 | 1 Alexandre and a second second second second second second second second second second second second second se | TOMÁS GONZÁLEZ ARIAS    |

Horario: En este apartado aparece el horario de clase del grupo al que pertenece el alumno.

| PERFIL                       | HORARIOS DE CLASE                 | RARIOS DE CLASE |                                 |                                                     |                                |                                         |                             |  |  |  |  |  |
|------------------------------|-----------------------------------|-----------------|---------------------------------|-----------------------------------------------------|--------------------------------|-----------------------------------------|-----------------------------|--|--|--|--|--|
|                              | Centro: c<br>Escuela Secundaria 2 | Irso:<br>º ESO  | Tutor:<br>Ángel Martínez García | Tutores legales:<br>Raúl Rodriguez Beltrán, María B | Blanco López                   |                                         |                             |  |  |  |  |  |
|                              |                                   | Lunes           |                                 | Martes                                              | Miércoles                      | Jueves                                  | Viernes                     |  |  |  |  |  |
|                              | 08:30 - 09:20                     | Inglés          |                                 | Ciencias sociales: Geografía e Historia             | Tecnología                     | Ciencias sociales: Geografía e Historia | Matemáticas                 |  |  |  |  |  |
| Sergio A<br>Rodriguez Blanco | 09:25 - 10:15                     | Matemá          | iticas                          | Música                                              | Lengua castellana y literatura | Educación para la Ciudadania            | Ética                       |  |  |  |  |  |
| INFORMACIÓN ACADÉMICA        | 10:15 - 10:3                      |                 |                                 |                                                     | DESCANSO                       |                                         |                             |  |  |  |  |  |
|                              | 10:35 - 11:25                     | Ética           |                                 | Ciencias de la Naturaleza                           | Educación Plástica y Visual    | Francés                                 | Tecnología                  |  |  |  |  |  |
| HORARIOS DE CLASE            | 11:30 - 12:20                     | Ciencia         | s de la Naturaleza              | Matemáticas                                         | Educación para la Ciudadania   | Inglés                                  | Educación Plástica y Visual |  |  |  |  |  |
|                              |                                   |                 |                                 |                                                     |                                |                                         |                             |  |  |  |  |  |
|                              | 12:20 - 12:4                      | )               |                                 |                                                     | DESCANSO                       |                                         |                             |  |  |  |  |  |
| INCIDENCIAS                  | 12:40 - 13:30                     | Educac          | ión Plástica y Visual           | Inglés                                              | Francés                        | Ciencias de la Naturaleza               | Música                      |  |  |  |  |  |
| Aviso                        | 13:35 - 14:25                     | Lengua          | castellana y literatura         | Educación Física                                    | Educación Física               | Lengua castellana y literatura          | Educación Física            |  |  |  |  |  |
| CALIFICACIONES               |                                   |                 |                                 |                                                     |                                |                                         |                             |  |  |  |  |  |
| AUSENCIAS                    |                                   |                 |                                 |                                                     |                                |                                         |                             |  |  |  |  |  |
|                              | DIAS FESTIVOS                     |                 |                                 |                                                     |                                |                                         |                             |  |  |  |  |  |
|                              | Fecha                             | Descripc        | ion                             |                                                     |                                |                                         |                             |  |  |  |  |  |

Incidencias: los profesores registran las incidencias de los alumnos y en esta pantalla podemos verlas

| PERFIL                       | INCIDENCIAS                   |                            |                                |                                       |                            |                                    |                       |                           |              |
|------------------------------|-------------------------------|----------------------------|--------------------------------|---------------------------------------|----------------------------|------------------------------------|-----------------------|---------------------------|--------------|
|                              | Centra<br>Escuela Secundaria  | <sup>Curso</sup><br>2º ESO | Tule:<br>Ángel Martínez Garcia | Tutores legales:<br>Raúl Rodriguez Be | eltrán, María Blanco Lo    | opez                               |                       |                           |              |
|                              | Тіро                          |                            |                                | Fecha                                 | Descripción                | Motivo                             | Gravedad              | Medida aprobada           | Comunicación |
| Sergio A<br>Rodriguez Blanco | Desobedecer las instruccion   | es del profesor/pi         | ersonal del Centro             | 07/05/2013 - 13:35                    | Bronca con un<br>compañero | Despreocupación familiar           | Anotación de recuerdo | Llamada a los padres      | Ninguna      |
| INFORMACIÓN ACADÉMICA        | Desobedecer las instruccion   | es del profesor/pr         | ersonal del Centro             | 06/05/2013 - 13:35                    | Bronca con un<br>compañero | Sobreprotección de los<br>padres   | Observación leve      | Llamada a los padres      | Firma        |
| HORARIOS DE CLASE            | No traer las tareas/deberes e | ncomendados                |                                | 05/01/2013 - 10:35                    | Bronca con un<br>compañero | Desestructuración<br>familiar      | Anotación de recuerdo | Entrevista con el alumno  | Firma        |
| 10 2                         | Desobedecer las instruccion   | es del profesor/pi         | ersonal del Centro             | 09/05/2013 - 13:35                    | Bronca con un<br>compañero | Actividad laboral de los<br>padres | Falta grave           | Entrevista con los padres | Telefono     |
| INCIDENCIAS                  | Desobedecer las instruccion   | es del profesor/pi         | ersonal del Centro             | 23/04/2013 - 13:35                    | Bronca con un<br>compañero | Despreocupación familiar           | Falta grave           | Envio de correo           | Firma        |
| CALIFICACIONES               |                               |                            |                                |                                       |                            |                                    |                       |                           |              |
| AUSENCIAS                    |                               |                            |                                |                                       |                            |                                    |                       |                           |              |

<u>Calificaciones</u>: se pueden consultar las calificaciones que el alumno ha obtenido en las evaluaciones en cada asignatura:

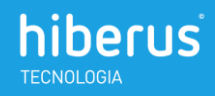

|                   | CALL TOMOTORIES                    |                                    |                                                          |               |               |
|-------------------|------------------------------------|------------------------------------|----------------------------------------------------------|---------------|---------------|
|                   | Centro: Curso: Curso: 2º ES        | Tutor:<br>SO Ángel Martinez García | Tutores legales:<br>Raúl Rodríguez Beltrán, María Blanco | López         |               |
|                   | Asignatura                         |                                    | 1° Evaluación                                            | 2ª Evalusción | 3ª Evalusción |
| Sergio A          | INGLÉS                             |                                    | 6                                                        |               |               |
| Rodriguez Blanco  | LENGUA CASTELLANA Y LITERATURA     |                                    | 5                                                        |               |               |
|                   | MATEMÁTICAS                        |                                    | 5                                                        |               |               |
| HORARIOS DE CLASE | CIENCIAS DE LA NATURALEZA          |                                    | 5                                                        |               |               |
| 10 2              | MÚSICA                             |                                    | 4                                                        |               |               |
| NCIDENCIAS        | CIENCIAS SOCIALES: GEOGRAFÍA E HIS | STORIA                             | 3                                                        |               |               |
|                   | EDUCACIÓN FÍSICA                   |                                    | 6                                                        |               |               |
|                   | TECNOLOGÍA                         |                                    | 6                                                        |               |               |
| AUSENCIAS         | FRANCÉS                            |                                    | 5                                                        |               |               |
|                   | EDUCACIÓN PARA LA CIUDADANIA       |                                    | 4                                                        |               |               |
|                   | EDUCACIÓN PLÁSTICA Y VISUAL        |                                    | 4                                                        |               |               |
|                   | ÉTICA                              |                                    | 4                                                        |               |               |

<u>Ausencias</u>: las faltas y retrasos a clase quedan registradas por los profesores y se muestran en este apartado.

| PERFL                                               | SEGUIMIENTO                                                                                         |                                                                                                    |               |
|-----------------------------------------------------|----------------------------------------------------------------------------------------------------|----------------------------------------------------------------------------------------------------|---------------|
|                                                     | Ceeter: Cores: Toter: Toter: Toters topa<br>Escuela Secundaria 2º ESO Ángel Martínez García Raúl Ro | <br>driguez Beltrán, Maria Blanco López                                                                                                    |               |
|                                                     | Asignatura                                                                                          | ▲ ABRIL 2013 MAYO 2013                                                                                                    | JUNIO 2013 🗲  |
|                                                     | Ciencias sociales: Geografía e Historia                                                             | 1         2         3         4         5         6         7         8         9         10         11         12         13         14         15         16         17         18         19         20         21         22         23         24         25         26         27         28         29 | 30 31         |
| Sergio<br>Rodriguez Blanco<br>INFORMACIÓN ACADÉMICA | Lengua castellana y literatura                                                                      | 1 2 3 4 5 6 7 8 9 10 11 12 13 14 15 16 17 18 9 20 21 22 23 24 25 26 27 28 29                                                                                                    | 30 31         |
| HORARIOS DE CLASE                                   | Ciencias de la Naturaleza                                                                           | 1 2 3 4 5 6 7 8 9 10 11 12 13 14 15 16 17 18 9 20 21 22 23 24 25 26 27 28 29                                                                                                    | 30 31         |
| 10 2                                                | Inglés                                                                                              | 1 2 3 4 5 6 7 8 9 10 11 12 13 14 15 16 17 18 9 20 21 22 23 24 25 26 27 28 29                                                                                                    | 30 31         |
| AVISO                                               | Matemáticas                                                                                         | 1 2 3 4 5 6 7 8 9 10 11 12 13 14 15 16 17 18 19 20 21 22 23 24 25 26 27 28 29                                                                                                    | 30 31         |
| CALIFICACIONES                                      | Música                                                                                              | 1 2 3 4 5 6 7 8 9 10 11 12 13 14 15 16 17 18 19 20 21 22 23 24 25 26 27 28 29                                                                                                    | 30 31         |
|                                                     | Educación Plástica y Visual                                                                         | 1         2         3         4         5         6         7         8         9         10         11         12         13         14         15         16         17         18         19         20         21         22         23         24         25         26         27         28         29 | 30 31         |
|                                                     | Educación para la Ciudadania                                                                        | 1 2 3 4 5 6 7 8 9 10 11 12 13 14 15 16 17 18 19 20 21 22 23 24 25 26 27 28 29                                                                                                    | 30 31         |
|                                                     | Educación para la Ciudadania                                                                        | 1 2 3 4 5 6 7 6 9 10 11 12 13 14 15 16 17 18 19 20 21 22 23 24 25 26 27 28 29                                                                                                    | 9 30 31       |
|                                                     | Francés                                                                                             | 1 2 3 4 5 6 7 8 9 10 11 12 13 14 15 16 17 10 19 20 21 22 23 24 25 26 27 28 29                                                                                                    | 30 31         |
|                                                     | Tecnología                                                                                          | 1 2 3 4 5 6 7 8 9 10 11 12 13 14 15 16 17 18 19 20 21 22 23 24 25 26 27 28 29                                                                                                    | 9 30 31       |
|                                                     | Religión                                                                                            | 1 2 3 4 5 6 7 8 9 10 11 12 13 14 15 16 17 18 19 20 21 22 23 24 25 26 27 28 29                                                                                                    | 9 30 31       |
|                                                     |                                                                                                    | Austria Rebaio                                                                                                    | Justific onte |
|                                                     | AUSENCIAS                                                                                           |                                                                                                    |               |
|                                                     | Ciencias sociales: Geografía e Historia 🛧 Lengua castellana y litera                                | atura 🔨 Ciencias de la Naturaleza 🗠 Inglés 🗙 Matemáticas 💊 Música 🔷 Educación Plástica y Visual 🛧 Educación para la Ciud                                                                                                    | dadania 🛧     |
|                                                     | Educación física A Francés A Tecnología A Religión A                                                |                                                                                                    |               |
|                                                     | 07/05/2013 - 13:35                                                                                  |                                                                                                    |               |

### 1.4 Tablón del portal de padres

En este tablón se publican los mensajes que escriben tanto los padres como el tutor. También se muestran las publicaciones de creación de wiki, eventos y subida de documentos.

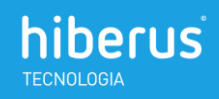

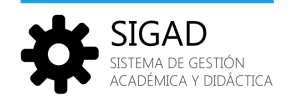

## 1.4.1 ¿Qué puedo hacer?

Podemos escribir mensajes que el tutor recibirá en forma de notificación y además podrá ver en el tablón.

| TABLON DI                    | E ANUNCIOS                                                                                                    |                   |
|------------------------------|----------------------------------------------------------------------------------------------------|-------------------|
| ¿Tienes algo                 | que compartir?                                                                                                    |                   |
|                              | COMPARTIR                                                                                                    |                   |
| Hoy                          | Raút "Buenos días señor Martinez, queremos reunirnos con usted para hablar de nuestro hijo Sergio"<br>Hoy                                             | COMENTAR ELIMINAR |
| ter a                        | MARÍA BLANCO LÓPEZ ha añadido un evento al calendario, <u>SUSTITUCIONES</u> .<br>12:33                                                                | COMENTAR          |
| septiembre 3<br>septiembre 3 | ÁNGEL MARTÍNEZ GARCÍA ha modificado un evento del calendario, TUTORÍA SERGIO RODRIGUEZ.<br>12:28                                                      | COMENTAR          |
| septiembre 3                 | <u>ÁNGEL MARTÍNEZ GARCÍA</u> ha subido un archivo nuevo: <u>INFORMACIÓN VIAJE FIN DE CURSO.DOC</u> .<br>12:02<br><u>Ver documento ir a la carpeta</u> | COMENTAR          |
| septiembre 3                 | <u>ÁNGEL MARTÍNEZ GARCÍA</u> ha modificado un evento del calendario, <u>TUTORÍA SERGIO RODRIGUEZ</u><br>11:57                                         | COMENTAR          |

También se pueden publicar wikis y documentos.

A través de el botón Utilidades de la barra de herramientas inferior se selecciona la opción deseada y aparecerá la opción de añadir un elemento nuevo con el formulario propio de cada utilidad.

| 😨 SIGAD - Ges                                    | tión Didáctica                                                                                                    |            |                        | Raúl R                    | odriguez E                        | Beltrán | FINALIZAR<br>Condiciones | SESIÓN<br>s Legales |
|--------------------------------------------------|----------------------------------------------------------------------------------------------------|------------|------------------------|---------------------------|-----------------------------------|---------|--------------------------|---------------------|
| PERFIL                                           | TABLON DE ANUNCIOS                                                                                                    | AGENDA     |                        |                           |                                   |         |                          |                     |
| The second second                                | ¿Tienes algo que compartir?                                                                                                    | CALENDARI  | O TODOS                | ~                         | AMPLIAR                           |         | AÑAI                     | JIR EVENTO          |
|                                                  | COMPARTIR                                                                                                    | ۲.         |                        |                           | 11/09/201                         | 3       |                          | >                   |
|                                                  | Raúl "Buenos días señor Martínez, queremos reunimos con usted para habíar de nuestro hijo Sergio" COMENTAR ELMINAR<br>Hoy                      | L          | М                      | x                         | J                                 | ۷       | s                        | D                   |
| Familia Rodriguez                                | Nov MARÍA BLANCO LÓPEZ ha añadido un evento al calendario, <u>SUSTITUCIONES</u> COMENTAR 1233 COMENTAR                                         |            |                        |                           |                                   |         |                          | 1                   |
| (srodriguez)                                     | septembre 3                                                                                                    | 2          | 3                      | 4                         | 5                                 | 6       | 7                        | 8                   |
| Sergio Rodriguez Blanco<br>Tutor: Ángel Martinez | AINCEL MARTINEZ GARCIA ha modificado un evento del calendario. <u>TUTORIA SERGIO RODRIGUEZ</u> COMENTAR<br>1228<br>Esclerator 3                | 9          | 10                     | 11                        | 12                                | 13      | 14                       | 15                  |
| i Información académica                          | AIGEL MARTÍNEZ GARCÍA ha subido un archivo nuevo: INFORMACIÓN VIAJE FIN DE CURSO.DOC.     COMENTAR     12.02     Ver documento ir a la carbeta | 16         | 17                     | 18                        | 19                                | 20      | 21                       | 22                  |
| MIEMBROS T de T                                  | AINCEL MARTINEZ GARCIA ha modificado un evento del calendario. TUTORIA SERGIO RODRIGUEZ COMENTAR<br>11.57 COMENTAR                             | 23         | 24                     | 25                        | 26                                | 27      | 28                       | 29                  |
| Raúl Ángel<br>Rodriguez Martinez                 | Raút "Nos vendria mejor el mércoles 11, ¿puede cambiar la cla?" COMENTAR ELININAR<br>1.56                                                      | 30         |                        |                           |                                   |         |                          |                     |
| 6.5                                              | Angel Martinez García Por supuesto, he modifiado el evento del calendario. Les espero el miércoles. Un saludo septencier o 311:57 ELMINAR      | 11/09/2013 | 12:00 - 1<br>Autor: Ái | Futoría Se<br>ngel Martír | <b>gio Rodrigue</b><br>lez García | z       |                          |                     |
| Imidades                                         | MÁS ENTRADAS 💙                                                                                                    |            |                        |                           |                                   |         |                          |                     |
| Documentos     Wiki                              |                                                                                                    |            |                        |                           |                                   |         |                          |                     |
| Inicio Utilidades Avisos                         | Chat Escuela Secundaria                                                                                                    |            |                        | Busc                      | ar                                |         |                          | ₽                   |

#### 1.4.1.1 Documentos

Esta función permite guardar documentos que se pueden visualizar y descargar.

En el ejemplo vamos a subir un documento con información para los padres de los alumnos.

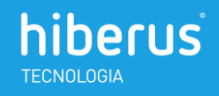

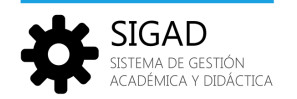

Pulsando sobre Documentos en el botón Utilidades, veremos todos los documentos y la posibilidad de subir uno nuevo a través del botón añadir múltiples documentos (se pueden subir varios documentos a la vez):

| DOCUMENTOS Y MUL                                                                   | TIMEDIA                                                                                |                                                          |                         |         |
|------------------------------------------------------------------------------------|----------------------------------------------------------------------------------------|----------------------------------------------------------|-------------------------|---------|
|                                                                                    | Añadir 💿 Ordenar por 💿                                                                 |                                                          | 📕 📑 🗮 Bus               | CAR     |
| Inicio                                                                             | hics 🗁 Carpeta           Q         Añadir múltiples documentos imedia en esta carpeta. |                                                          |                         |         |
| 🙎 Línea                                                                            | К < >                                                                                  | > (0 of 0) (Total 0) 20 -                                |                         |         |
|                                                                                    |                                                                                        |                                                          |                         |         |
| PERFIL                                                                             | DOCUMENTOS Y MULTIMEDIA                                                                |                                                          |                         |         |
|                                                                                    | Añadir múltiples documentos                                                            |                                                          |                         | « Atrás |
|                                                                                    | Examinar (puede seleccionar múltiples archivos)                                        | Justificantes médicos.doc                                |                         |         |
|                                                                                    | Todos los documentos están listos para ser guardados                                   | Descripción                                              |                         |         |
|                                                                                    | Elminar los documentos quartados                                                       | Estos son justificantes médicos de nuestro hijo este mes |                         |         |
| Familia Rodriguez<br>(srodriguez)                                                  | 🗹 🔟 Justificantes médicos.doc                                                          | •                                                        | Descripción del archivo | )       |
| Sergio Rodriguez Blanco<br>Tutor: Ángel Martinez Garcia<br>① Información académica |                                                                                        | Clasificación<br>Etiquetas                               | seleccionado            |         |
| MIEMBROS 1 de 1                                                                    | archivo de nuestro equipo                                                              | + AÑADR Q SELECCIONAR SUGERENCIAS                        |                         |         |

Una vez subido el documento se presentan las opciones de descargarlo, editarlo, moverlo de carpeta o eliminarlo.

| PERFIL                                                                             | DOCUMENTOS Y MULTIMEDIA |                                    |                                  |                                 |        |        |
|------------------------------------------------------------------------------------|-------------------------|------------------------------------|----------------------------------|---------------------------------|--------|--------|
|                                                                                    |                         | Anadir Crdenar por C               |                                  |                                 |        | BUSCAR |
| 362                                                                                | Reciente                |                                    |                                  |                                 |        |        |
|                                                                                    | Linea                   |                                    | Descargar (25,5k)      Of Editar | — Acciones sobre el doci        | umento |        |
| Familia Rodriguez<br>(srodriguez)                                                  | Filtros para            |                                    | Mover     Eliminar               |                                 |        |        |
| Sergio Rodriguez Blanco<br>Tutor: Ángel Martinez García<br>1 Intermación académica | visualizar los          | Información viaje fin de curso.doc | Justificantes médicos.doc        |                                 |        |        |
|                                                                                    | documentos              |                                    | к                                | < 1 > > (1 of 1) (Total 2) 20 • |        |        |

También al pulsar sobre el documento se amplía su vista y se muestran sus detalles:

| PERFIL                                                  | DOCUMENTOS Y MULTIMEDIA                                                                                    |                         |                   |                                                      |              |          |         |
|---------------------------------------------------------|----------------------------------------------------------------------------------------------------|-------------------------|-------------------|------------------------------------------------------|--------------|----------|---------|
| 100                                                     | Justificantes médicos.doc                                                                                  |                         |                   |                                                      |              |          | « Atrás |
|                                                         | 上 RESCARGAR 🥜 EDITAR 🔶 NOVER 🔋 ELMINAR                                                                     |                         |                   |                                                      |              |          |         |
|                                                         | Justificantes médicos.doc                                                                                  | Versión 1.0             |                   |                                                      |              |          |         |
| ANA ANA                                                 | 💑 Uploaded by <u>Bail Bodrizanz Bellrán</u> . Thu Sep 05 09:23:60 GMT 2013 💥 🔆 χ τζι τζι τζι τζι τζι τζι τ |                         |                   | Modificade por última vez por Raúl Rodriguez Beltrán |              |          |         |
| Familia Rodriguez                                       | Estos son justificantes médicos de nuestro hijo este mes                                                   |                         | Estado: Aprobac   | lo<br>la médicos de nuestro                          | Nio este mes |          |         |
|                                                         |                                                                                                    |                         | Descarper (25.5k  |                                                      |              |          |         |
| Sergio Rodriguez Blanco<br>Tutor: Ángel Martinez Garcia |                                                                                                    |                         | L'intérier de une |                                                      |              |          |         |
| 💕 🕕 Información acadómica                               | Comentarios                                                                                                | Detalles y descarga del | Versión           | Ferba                                                | Tamaño       | Estado   |         |
| MIEMBROS 1 de 1                                         | No hay ningún comentario sún. <u>Sea usted el ormeno. 💫 Suscribirse a los comentarios</u>                  | documento               | 1.0               | 5/09/13 11:23                                        | 25.5k        | Aprobado | Ŧß      |

Como todas las publicaciones, es posible realizar comentarios acerca del documento.

#### 1.4.1.2 Wiki

Las wikis son páginas que contienen información que siempre podremos consultar y que se pueden modificar para ir añadiendo o cambiando la información.

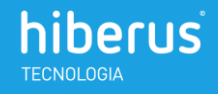

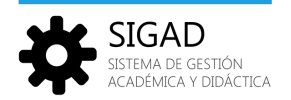

| PERFIL                                                  | WIKI                                               |          |                      |                                                                         |               |        |
|---------------------------------------------------------|----------------------------------------------------|----------|----------------------|-------------------------------------------------------------------------|---------------|--------|
|                                                         |                                                    |          | hdice O Cambios reci | entes   🐘 Todas las páginas   👹 <u>Páginas huérfanas</u>   👹 <u>Bor</u> | radores       | BUSCAR |
| (Index)                                                 | Todas las páginas                                  |          |                      |                                                                         |               |        |
|                                                         | AÑADR PÁGNA.                                       |          |                      |                                                                         |               |        |
|                                                         | Página                                             | Estado   | Revisión             | Usuario                                                                 | Fecha         | (      |
| Familia Rodriguez                                       | Actividades deportivas                             | Aprobado | 1.0                  | Ángel Martínez Garcia                                                   | 3/09/13 12:14 |        |
| [moundary]                                              | Actividades extraescolares para el curso 2013/2014 | Aprobado | 1.0                  | Ángel Martínez Garcia                                                   | 3/09/13 12:10 |        |
| Sergio Rodriguez Blanco<br>Tutor: Ángel Martinez Garcia | Mostrando 2 resultados.                            |          |                      |                                                                         |               |        |
| información académica                                   |                                                    |          |                      |                                                                         |               |        |
| Angel Raúl<br>Martinez Rodriguez                        |                                                    |          |                      |                                                                         |               |        |
| María<br>Blanco                                         |                                                    |          |                      |                                                                         |               |        |

En este ejemplo vamos a crear una wiki para consultar las sesiones de tutoría que hemos tenido durante el curso. Se puede ir modificando para ampliar su información y se almacena para poder consultar cuando queramos.

Al pulsar añadir página aparecerá un formulario como el siguiente:

| Nueva página de Wiki                                                        | « Atrás                            |
|-----------------------------------------------------------------------------|------------------------------------|
| <b>Q</b> Esta página no existe todavía. Utilice el formulario para crearla. |                                    |
| Título (Requerido)                                                          | u la                               |
| Tutorias curso 2012/2013                                                    | 1010                               |
| Normal T At A B I U and X <sub>2</sub> X <sup>2</sup>                       |                                    |
| 🔦 🔌 🐇 🛍 🛍 🎕 📾 🔟 🖉 👭 🎄 🕸 🕸 🗄                                                 |                                    |
| 🗄 Fuente HTML   🏭 📂 🔛 🥝 🛄 😳 Ω                                               | <u> </u>                           |
| - Tutoria 10/010/2012                                                       | A                                  |
| - Tutoria 10/12/2012                                                        |                                    |
| - Tutoria 10/02/2013                                                        |                                    |
| - Tutoria 10/05/2013                                                        |                                    |
| body p                                                                      | li                                 |
| Descripción de los cambios                                                  |                                    |
| ►                                                                           | Descripción para saber qué cambios |
| Clasificación                                                               | se han hecho cuando se modifique _ |
| Etiquetas                                                                   |                                    |
| <b>★</b>                                                                    | Etiquetas: permiten clasificar los |
| + AÑADIR 🔍 SELECCIONAR 🗭 SUGERENCIAS                                        | contenidos y facilitan su búsqueda |
| GUARDAR COMO BORRADOR VISTA PREVIA PUBLICAR CANCELAR                        | Acciones posibles                  |

También se pueden crear subpáginas de una wiki. En el ejemplo que hemos puesto podríamos querer dividir en una página para cada evaluación:

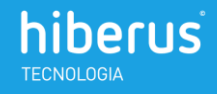

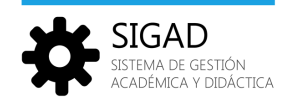

| PERFIL                                                  | Wid                                                                                                    |
|---------------------------------------------------------|----------------------------------------------------------------------------------------------------|
| 600                                                     | 🟠 Indor   🛇 Cambra resientes   🎘 Todas las adores   👹 Biotacher/tenss   👹 Biotacher/tenss   👹 Biotacher/tenss   👹 Biotacher/tenss   👹 Biotacher/tenss   👹 Biotacher/tenss                                                                                                    |
|                                                         | - Tatris 19100112                                                                                                    |
| Familia Rodriguez<br>(srodriguez)                       | - Turbeis 1002011<br>- Turbeis 10052013                                                                                                    |
| Sergio Rodriguez Blanco<br>Tutor: Ángel Martinez García | Acade assistant 2 Barrander (1) Uter                                                                                                    |
| MIEMBROS 1 de 1                                         | 20 Validation Profile 20 Validation Profile 20 Validatio Profile 20 Validation Profile 20 Validation Profile |
| U. C. NORT                                              | No bay según conventario alos. Sas usated el presenza 💑 Sustativana a los conventarios                                                                                                    |

Vamos a añadir una subpágina de Primera evaluación y otra de Segunda evaluación. El formulario que aparecerá tras añadir subpágina, es el mismo que para la primera wiki. El resultado es el siguiente:

| PERFIL                                                  | WAG                                                                                                    |
|---------------------------------------------------------|----------------------------------------------------------------------------------------------------|
|                                                         | 🟠 Indice   🕲 Catebias rescentes   🛤 Todas As Asionas   🍓 Edicate Indicates   🍓 Borradores - Buistown                                            |
| (Inde                                                   | Tutorias curso 2012/2013                                                                                                    |
|                                                         | - Tuteria 10100012                                                                                                    |
| Familia Rodriguez                                       | - Tutels 10/022912                                                                                                    |
| (srodriguez)                                            | - Takini 10020013<br>- Takini 10050013                                                                                                    |
| Sergio Rodriguez Blanco<br>Tutor: Ángel Martinez García | Subpáginas                                                                                                    |
| Intermación académica                                   | Primera evaluación<br>Secunda evaluación                                                                                                    |
| MIEMBROS 1 de 1                                         | 🔊 Alfadir materialean . 🖉 Emerchiese materialea 🔰 S Accesses                                                                                    |
|                                                         | Burwaranda Permedia Distanti<br>16 ar Bardianti Araba Araba Araba Araba Araba Araba Araba Araba Araba Araba Araba Araba Araba Araba Araba Araba |
| Martinez Rodriguez                                      |                                                                                                    |
|                                                         | Comentarios                                                                                                    |
| ( A C                                                   | No hay ongoin convertante ain. <u>Tea statet el interess.</u> De las constatates                                                                |

Se han creado dos nuevas subpáginas de la wiki.

#### 1.4.2 ¿Qué puedo ver?

Todas las publicaciones de estado que el propio tutor haga y todas las publicaciones de wikis, documentos y eventos que se publiquen además de los mensajes de los padres.

En la imagen del ejemplo se puede ver que hay publicaciones del tutor, de los padres, comentarios de una publicación, y una publicación de un contenido (evento y wiki).

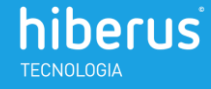

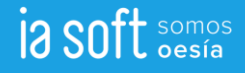

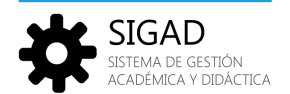

| PERFIL                                           | TABLON DE ANUNCIOS                                                                                                    |                   |
|--------------------------------------------------|----------------------------------------------------------------------------------------------------|-------------------|
|                                                  | ¿Tienes algo que compartir? COMPARTIR                                                                                                    |                   |
|                                                  | Raúl ha escrito una página nueva de la wiki, <u>TUTORÍAS CURSO 2012/2013</u><br>11:33                                                         | COMENTAR ELIMINAR |
| Familia Rodriguez<br>(srodriguez)                | Raúl ha subido un archivo nuevo: JUSTIFICAITES MÉDICOS.DOC.         11:23         Ver documento ir a la carpeta                               | COMENTAR ELIMINAR |
| Sergio Rodriguez Blanco<br>Tutor: Ángel Martinez | ÁNGEL MARTÍNEZ GARCÍA ha modificado un evento del calendario, TUTORÍA SERGIO RODRIGUEZ  12.28  septembre 3                                    | COMENTAR          |
| Información académica     MIEMBROS 1 de 1        | ÁNGEL MARTÍNEZ GARCÍA ha subido un archivo nuevo: INFORMACIÓN VIAJE FIN DE CURSO.DOC.           12.02           Ver documento (r a la carpeta | COMENTAR          |
|                                                  | <u>ÁNGEL MARTÍNEZ GARCÍA</u> ha modificado un evento del calendario, <u>TUTORÍA SERGIO RODRIGUEZ</u> 11.57  septiembre 3                      | COMENTAR          |
| Maria<br>Blanco<br>Martínez                      | Raúl: "Nos vendría mejor el mércoles 11, ¿puede cambiar la cita?"<br>11:56<br>septiembre 3                                                    | COMENTAR ELIMINAR |
| 1921                                             | Angel Martinez García<br>For supuesto, he modificado el evento del calendario. Les espero el miércoles. Un saludo<br>septiembre 3 ELIMINAR    |                   |
| Raúl<br>Rodriguez                                | ÁNGEL MARTÍNEZ GARCÍA: "Buenos días, he creado un evento en el calendario para realizar la tutoría el jueves día 12"<br>11:55                 | COMENTAR          |
|                                                  | <u>ÁINGEL MARTÍNEZ GARCÍA</u> ha añadido un evento al calendario, <u>TUTORÍA SERGIO RODRIGUEZ</u> 11.52  septembre 3                          | COMENTAR          |
|                                                  | MARÍA BLANCO LÓPEZ: "Buenos dias señor Martínez, solicitamos una tutoría para hablar de nuestro hijo Sergio"     10:56                        | COMENTAR          |

#### 1.4.3 ¿Qué ven los demás?

Sólo el tutor del grupo de clase verá los contenidos de este portal. Ni siquiera los alumnos tienen acceso a él.

#### 1.4.4 ¿Qué puede hacer el tutor?

El tutor, además de las opciones de wiki y documentos ya explicadas, escribirá mensajes en el tablón.

A modo de ejemplo vamos a ver un comentario en el tablón de la familia Rodríguez por parte de el tutor del grupo de clase Ángel Martínez:

| PERFIL                                           | TABLON DE      | ANUNCIOS                                                                                                    |                   |
|--------------------------------------------------|----------------|----------------------------------------------------------------------------------------------------|-------------------|
|                                                  | ¿Tienes algo   | que compartir?                                                                                                    |                   |
|                                                  |                | COMPARTIR                                                                                                    |                   |
|                                                  | I a            | ÁNGEL MARTÍNEZ GARCÍA ha modificado un evento del calendario, TUTORÍA SERGIO RODRIGUEZ                                                  | COMENTAR          |
| A A A A A                                        | septiembre 3   | 12.20                                                                                                    |                   |
| Familia Rodriguez                                |                | <u>ÁNGEL MARTÍNEZ GARCÍA</u> ha subido un archivo nuevo: INFORMACIÓN VIAJE FIN DE CURSO.DOC.<br>12:02                                   | COMENTAR          |
| (srodriguez)                                     | septiembre 3   | Ver documento Ir a la carpeta                                                                                                    |                   |
|                                                  | in fr          | ÁNGEL MARTÍNEZ GARCÍA ha modificado un evento del calendario, <u>TUTORÍA SERGIO RODRIGUEZ</u> .<br>11:57                                | COMENTAR          |
| Sergio Rodriguez Blanco<br>Tutor: Ángel Martínez | septiembre 3   |                                                                                                    |                   |
| 1 Información académica                          | 1221           | Raút "Nos vendría mejor el mércoles 11, ¿puede cambiar la cita?"<br>11:56                                                               | COMENTAR ELIMINAR |
| MIEMBROS 1 de 1                                  | septiembre 3   |                                                                                                    |                   |
|                                                  |                | Angel Martinez Carcía<br>Por supuesto, he modificado el evento del calendario. Les espero el miércoles. Un saludo<br>septiembre 3 11:57 | ELIMINAR          |
| Maria Ángel<br>Blanco Martínez                   |                | <u>ÁNGEL MARTÍNEZ GARCÍA</u> : "Buenos días, he creado un evento en el calendario para realizar la tutoría el jueves día 12"<br>11.55   | COMENTAR          |
|                                                  | Stephen II Con | MÁS ENTRADAS 💙                                                                                                    |                   |

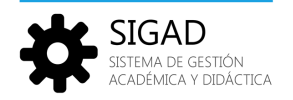

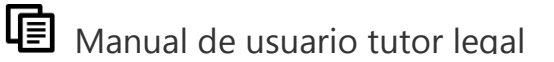

#### 1.5 Avisos

A través del botón Avisos de la barra inferior, se abrirá la página de notificaciones. Para saber si tenemos notificaciones pendientes se mostrará el número de notificaciones que tengamos en el botón avisos de la barra inferior:

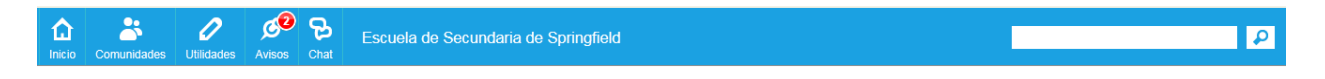

Las notificaciones aparecen porque el tutor ha escrito un aviso para los padres, el tutor ha comentado una publicación nuestra o si un evento está a punto de finalizar.

Notificación del tutor: aparecerá en la sección Genéricas de la página de avisos:

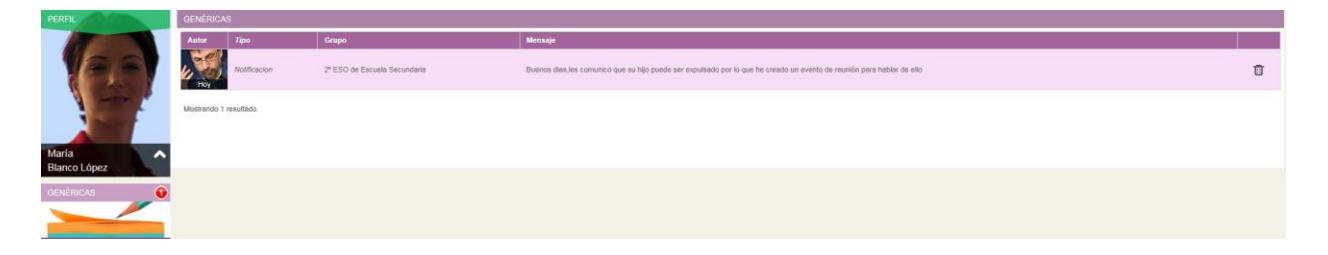

Notificación de comentario del tutor: Aparecerá en la sección Comentarios de la página de avisos:

En la imagen del ejemplo se aprecia como el tutor ha comentado un documento subido por el padre del alumno.

| PERFIL                                                  | DOCUMENTOS Y MULTIMEDIA                                                                           |                                |                                                  |                            |        |    |  |
|---------------------------------------------------------|---------------------------------------------------------------------------------------------------|--------------------------------|--------------------------------------------------|----------------------------|--------|----|--|
|                                                         | Justificantes médicos.doc                                                                         |                                |                                                  |                            |        |    |  |
|                                                         | 1 DESCARDAR                                                                                       |                                |                                                  |                            |        |    |  |
|                                                         | Justificantes médicos.doc                                                                         |                                | Versión 1.0                                      |                            |        |    |  |
|                                                         | Wiploaded by <u>Raúl Rodriquez Beltrán</u> , Thu Sep 05 09:23:50 GMT 2013 女女女女 Promedio (0 Votos) |                                | Modificado por última vez<br>6/09/13 11:23       | por Raúl Rodriguez Beltrár |        |    |  |
| (srodriguez)                                            | Estos son justificantes médicos de nuestro hijo este mes                                          |                                | Estado: Aprobado<br>Estos son justificantes médi | cos de nuestro hijo este m | 15     |    |  |
|                                                         |                                                                                                   |                                | Descargar (25,5k)                                |                            |        |    |  |
| Sergio Rodriguez Blanco<br>Tutor: Ángel Martínez García |                                                                                                   |                                | Histórico de versione                            |                            |        |    |  |
| Información acadêmica                                   | Comentarios                                                                                       | -                              | Manadán                                          | Facha                      | Temale |    |  |
| MIEMBROS 1 de 1                                         | 🖉 Añadir comentario 🔂 Suscribirse a los comentarios                                               |                                | 1.0                                              | 5/09/13 11:23              | 25,5k  | Ŧß |  |
| VERY NOCH                                               | Gracias por su colaboración                                                                       |                                |                                                  |                            |        |    |  |
| María Ángel                                             | 0 (0 Votos) (3)(2)                                                                                |                                |                                                  |                            |        |    |  |
| Bianco Martinez                                         | Angel                                                                                             |                                |                                                  |                            |        |    |  |
|                                                         | Garcia                                                                                            |                                |                                                  |                            |        |    |  |
| 0.021                                                   |                                                                                                   | ublicado el día 5/09/13 12:18. |                                                  |                            |        |    |  |
| Raúl<br>Rodriguez                                       |                                                                                                   |                                |                                                  |                            |        |    |  |

y la notificación que recibe el padre:

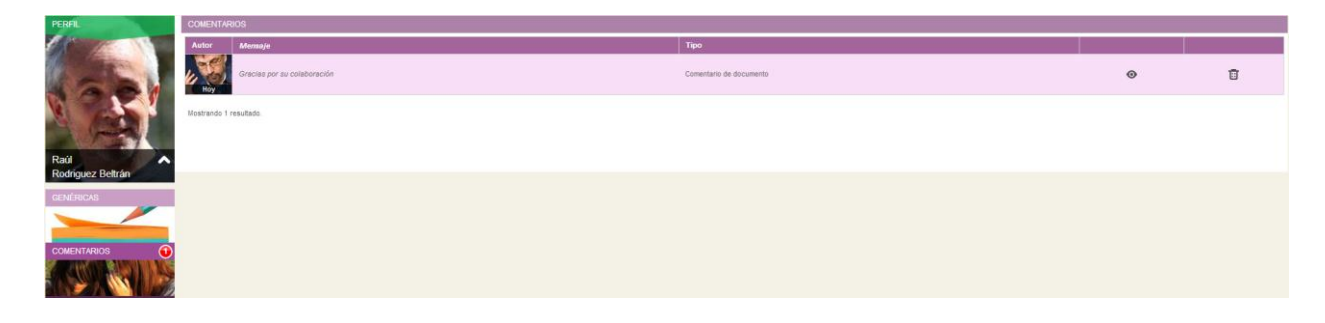

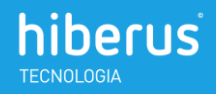

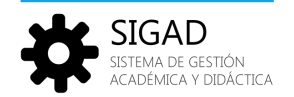

#### Notificación eventos: Aparecerá cuando falte poco para que comience el evento

| PERFIL                | EVENTOS               |                              |   |                                                                                                    |
|-----------------------|-----------------------|------------------------------|---|----------------------------------------------------------------------------------------------------|
|                       | Autor Titulo          | Tiempo hasta la finalización |   | and the second second se |
| (C.C.)                | Successor             | Terminé hace 28 minutos      | ۲ | Ū                                                                                                    |
|                       | Kostranto 1 resultado |                              |   |                                                                                                    |
| María<br>Blanco López |                       |                              |   |                                                                                                    |
| GENÉRICAS             |                       |                              |   |                                                                                                    |
|                       |                       |                              |   |                                                                                                    |
| COMENTARIOS           |                       |                              |   |                                                                                                    |
|                       |                       |                              |   |                                                                                                    |

### 1.6 Chat

El chat es una herramienta para mandar mensajes instantáneos. Al pulsar Chat en la barra inferior, se despliega una ventana en la que aparecen los profesores que están en línea en ese momento.

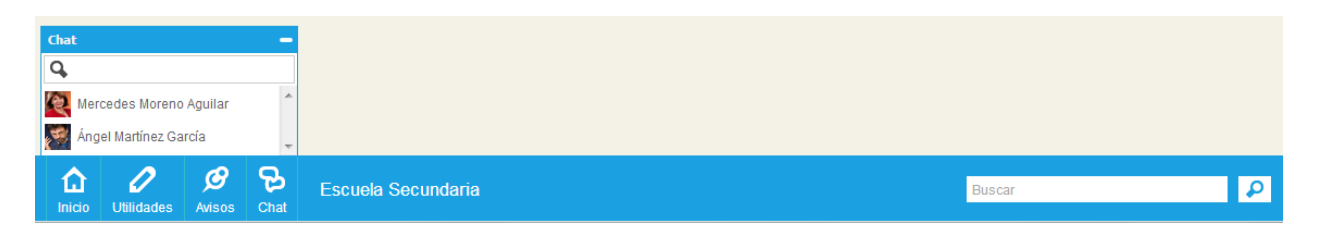

En este chat aparecerán los usuarios que estén conectados en ese momento. Pulsando sobre el nombre de la persona con que queremos hablar, se abrirá una nueva ventana de chat:

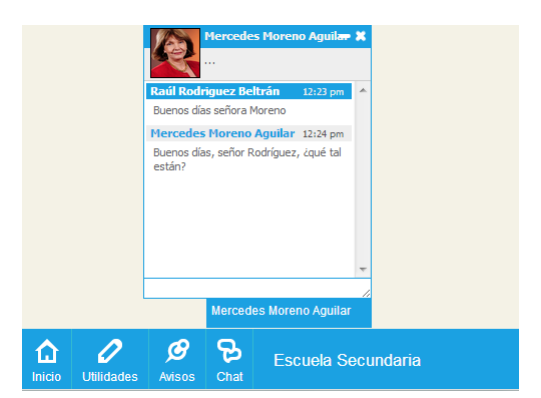

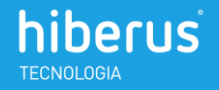

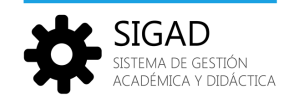

### 1.7 Buscador

El buscador es una herramienta muy útil para encontrar el contenido que queremos buscar. A través de la propia caja de texto en la barra inferior se accede a la página del buscador.

|        | 0          | Ø        | a    |                                      |         | _ |  |
|--------|------------|----------|------|--------------------------------------|---------|---|--|
| ш      | <i>u</i>   | <u>J</u> | P    | Escuela de Secundaria de Springfield | TUTORÍA | ₽ |  |
| Inicio | Utilidades | Avisos   | Chat |                                      |         |   |  |

En la imagen del ejemplo estamos buscando contenidos que contengan el texto tutoría y para ello hemos escrito el texto en la caja del buscador. A través de la lupa se accede a la página del buscador.

| BÚSQUEDA WEB                                                                                                    |                                                                                                    |  |  |  |
|----------------------------------------------------------------------------------------------------|----------------------------------------------------------------------------------------------------|--|--|--|
| tutoria                                                                                                    | Toto Q Q                                                                                                    |  |  |  |
| <ul> <li>Q Todo</li> <li>≱ Entrada de tablón (2)</li> <li>⊞ Evento del calendario (1)</li> <li>D Página del Wiki (1)</li> </ul> |                                                                                                    |  |  |  |
|                                                                                                    | Ditutorias curso 2012/2013         Página est IN           - Tutoria 10/10/2012 - Tutoria 10/02/2013 - Tutoria 10/05/2013         Página est IN                                                 |  |  |  |
|                                                                                                    | Tutoria Sergio Rodriguez.     Evento del aventación de Sergio durante este curso                                                                                                    |  |  |  |
| Siempre<br>La última hora<br>Últimas 24 horas<br>La última semana<br>El último mes                                              | ≱ Buenos días señor Martínez, solicitamos una tutoría para habíar de nuestro hijo Sergio<br>Buenos días señor Martínez, solicitamos una tutoría para habíar de nuestro hijo Sergio              |  |  |  |
|                                                                                                    | Buenos días, he creado un evento en el calendario para realizar la tutoría el jueves día 12         Buenos días, he creado un evento en el calendario para realizar la tutoría el jueves día 12 |  |  |  |
| El último año<br>Rango personalizado                                                                                            | Mostrando 1 - 4.<br>Terminado en 0.053 aegundos.                                                                                                    |  |  |  |

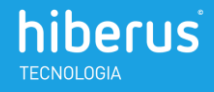

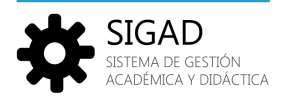

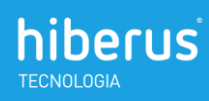

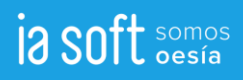